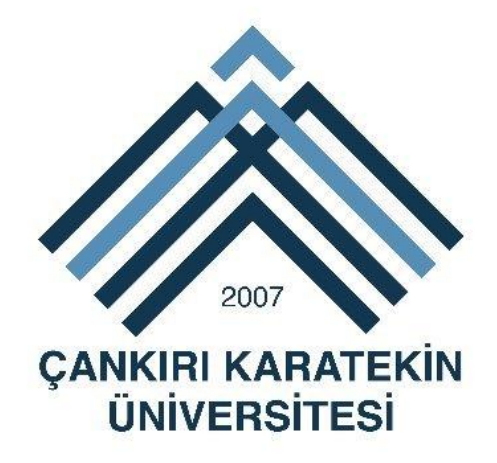

# ÇANKIRI KARATEKİN ÜNİVERSİTESİ

# UZAKTAN EĞİTİM MERKEZİ

# **KLMS - ZOOM KULLANIM KLAVUZU**

Bilindiği üzere YÖK'ün açıklamış olduğu pandemi dönemi uzaktan eğitim yol haritası kapsamında 23 Mart 2020 tarihinden itibaren Üniversitemizde öğrenci bilgi sistemi UBİS'e entegre oluşturulan doküman yükleme modülü (UBİS-UEDYM) üzerinden uzaktan eğitim faaliyetlerine başlanmıştır.

Senkron canlı ders yapmak isteyen öğretim elemanlarımızın bu ihtiyacına cevap vermek amacıyla, çok kısa süre içerisinde, yoğun bir çalışma ve emek sonucunda Üniversitemiz Bilgi İşlem Dairesi Yazılım Ekibi tarafından kodları yazılarak geliştirilen Karatekin Uzaktan Eğitim Sistemi (KLMS) 6 Nisan 2020 tarihinden itibaren siz değerli öğretim elemanlarımızın kullanımına açılmıştır.

Üniversitemiz Bilgi İşlem Dairesi Yazılım Ekibinin kendi imkanlarıyla geliştirdiği *KLMS platformu Zoom üzerinden senkron canlı (online) ders yapılmasına imkan vermekle birlikte,* daha önceden UBİS-UEDYM üzerinden yürütülen ders materyali yükleme işlemleri de bundan sonra KLMS üzerinden yapılabilecektir. Daha önce yüklenen tüm dokümanların KLMS sistemine aktarımı yapılmıştır.

Kullanıcılar sisteme <u>http://klms.karatekin.edu.tr</u> adresinden UBİS kullanıcı adı ve şifreleriyle giriş yapabileceklerdir.

## İçindekiler

| 1. | Zoom sitesine nasıl girilir?                  | . 3 |
|----|-----------------------------------------------|-----|
| 2. | Ücretsiz Üyelik nasıl yapılır?                | . 3 |
| 3. | Mail Doğrulama nasıl yapılır?                 | . 4 |
| 4. | Program kulumu nasıl yapılır?                 | . 6 |
| 5. | Programa giriş nasıl yapılır?                 | . 6 |
| 6. | Canlı Ders için toplantı nasıl oluşturulur?   | . 7 |
| 7. | Oluşturulan Ders Nasıl KLMS sistemine Eklenir | 11  |

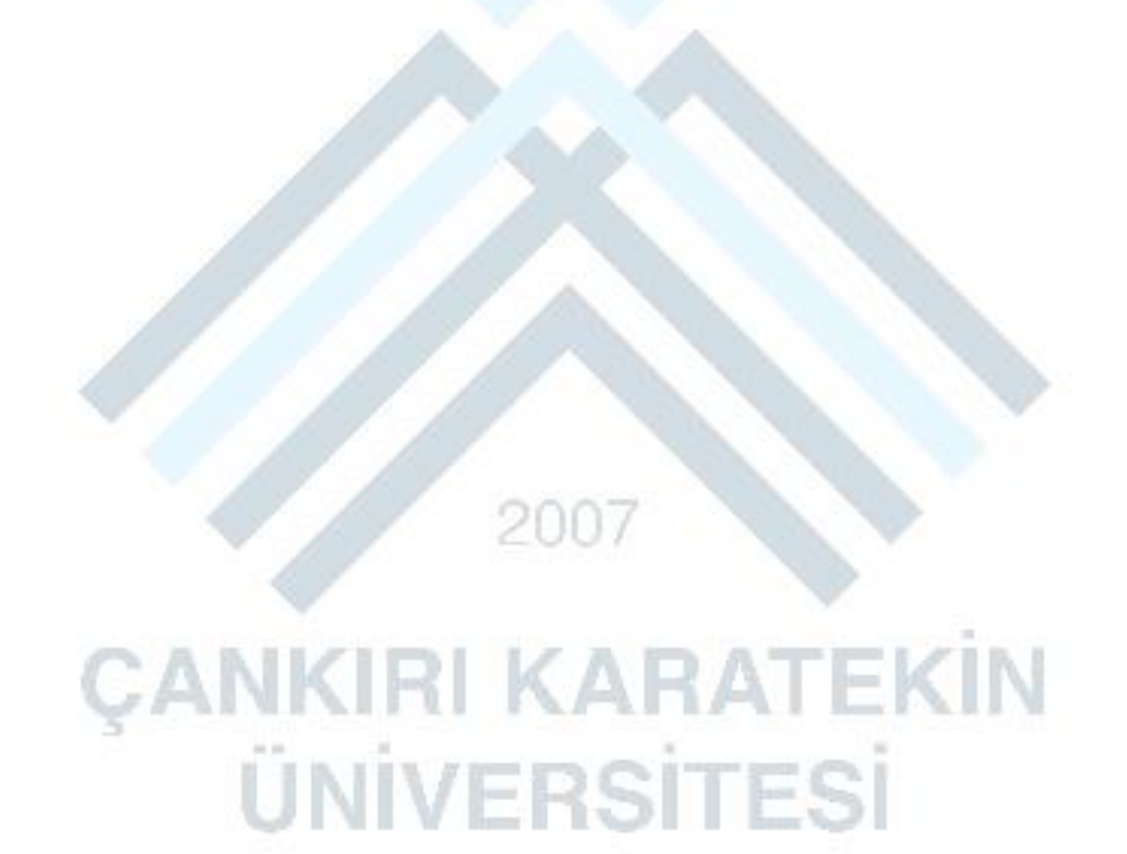

#### 1. Zoom sitesine nasıl girilir?

Herhangi bir tarayıcının adres satırına "Zoom.us" baglantısını yazarak giriş yada enter tuşuna basınız.

Burayı Tiklayarak Gidebilirsiniz.

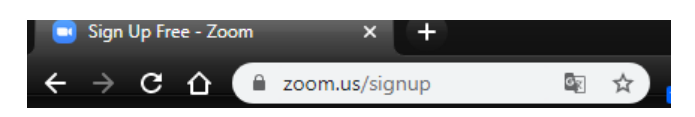

## 2. Ücretsiz Üyelik nasıl yapılır?

| For verification, please confirm your date of birth.                                                               | Yaş kontrolü için<br>yapılmış doğum tarihi<br>istenmektedir. |
|----------------------------------------------------------------------------------------------------|--------------------------------------------------------------|
| This data will not be stored                                                                                       |                                                              |
|                                                                                                    |                                                              |
|                                                                                                    |                                                              |
| ZOOM SOLUTIONS - JOIN A MEETING HOST A MEETING                                                                     | SIGN IN SIGN UP, IT'S FREE                                   |
| Sign Up Free                                                                                                    |                                                              |
| Your work email address                                                                                            |                                                              |
|                                                                                                    |                                                              |
| adsoyad@karatekin.edu.tr                                                                                           |                                                              |
| adsoyad@karatekin.edu.tr         Zoom is protected by reCAPTCHA and the Privacy Policy and Terms of Service apply. |                                                              |

Daha sonra karşımıza asağıdaki gibi bir pencere gelecektir. Buraya ekranda olduğu gibi <u>kurumsal şahsi</u> <u>mail adresinizi</u> (<u>mailadresiniz@karatekin.edu.tr</u> gibi) yazdıktan sonra

Sign Up

butonuna tıklayınız.

### 3. Mail Doğrulama nasıl yapılır?

#### https://mail.karatekin.edu.tr adresine giriş yaparak "Please activate your Zoom account" konulu

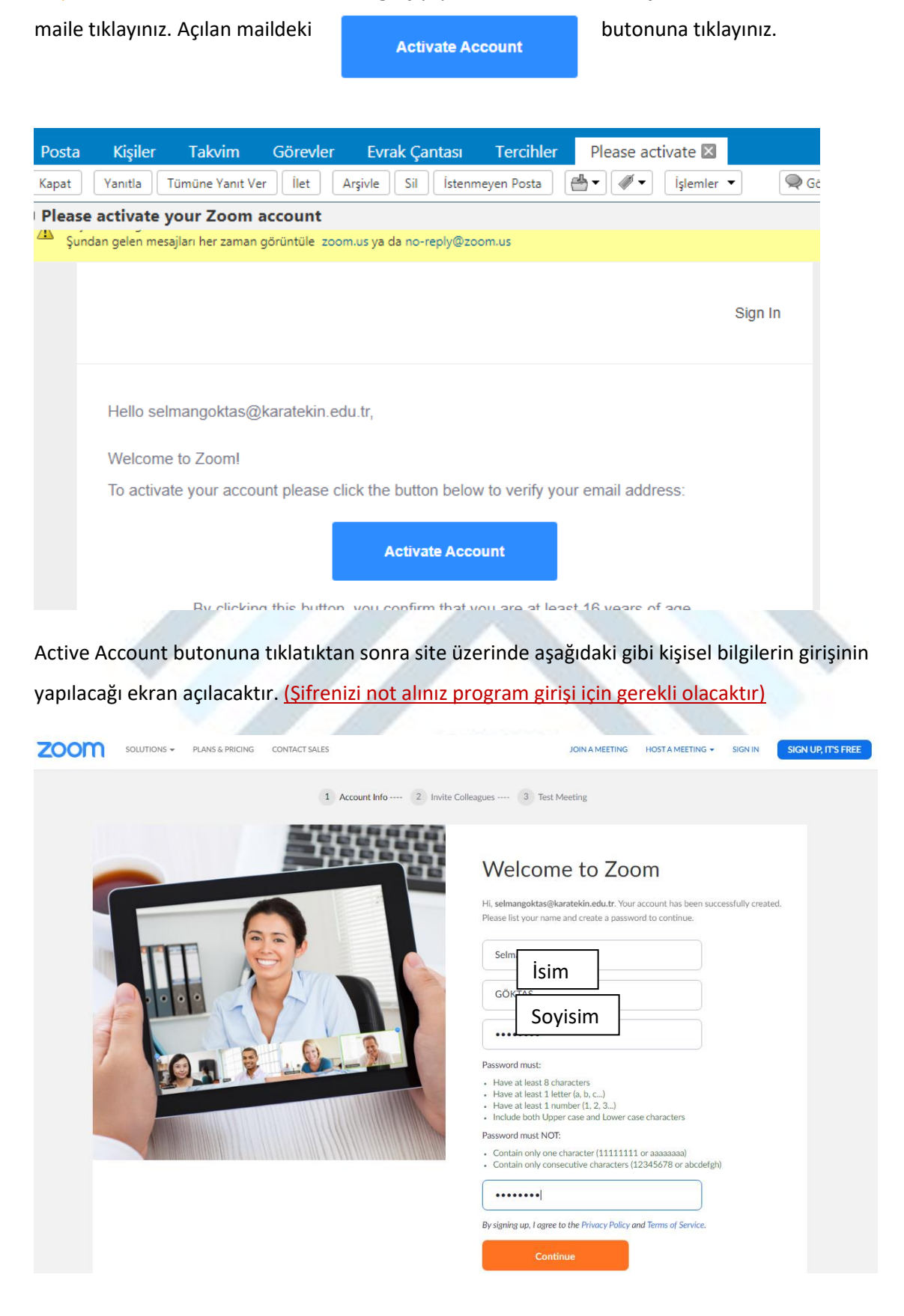

Bilgilerin girişini tamamladıktan sonra lütfen "Continue" butonuna tıklayınız. Aşağıdaki pencere açılacaktır.Burada "Skip this step" butonuna tıklayarak atlayabilirsiniz.

| 1 Account Info 2 Invite Col | leagues 3 Test Meeting                                                                                 |
|-----------------------------|----------------------------------------------------------------------------------------------------|
|                             | Invite Your Colleagues Invite your colleagues to create their own free Zoom account today! Why invite? |
|                             | name@domain.com                                                                                        |
|                             | name@domain.com                                                                                        |
| - A man and                 | name@domain.com                                                                                        |
|                             | Add another email                                                                                      |
|                             | I'm not a robot<br>reCAPTCHA<br>Privacy - Terms                                                        |
| and a second                | Invite Skip this step                                                                                  |

Daha sonra aşağıdaki gibi bir pencere açılacaktır. Burada toplantı başlatmak ve programı indirmek için

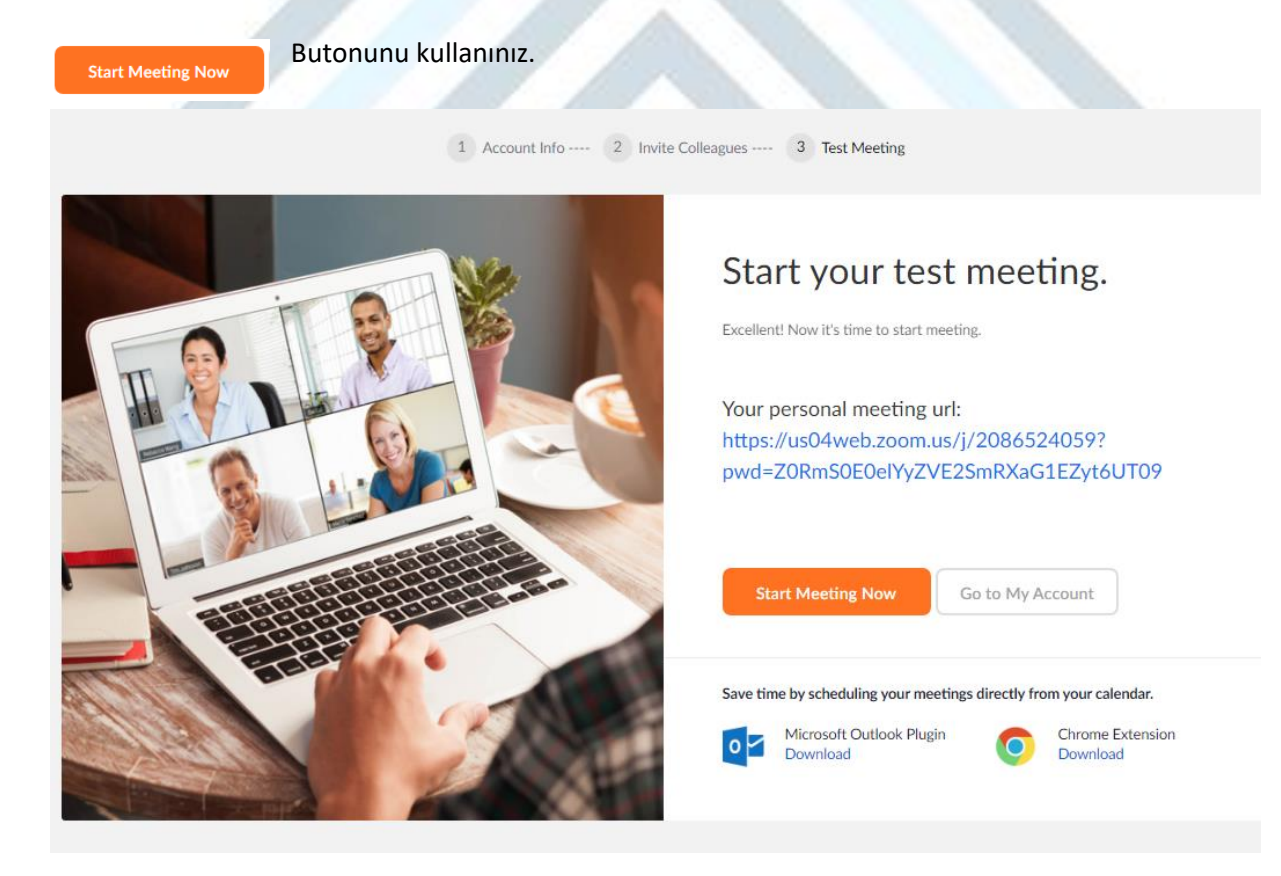

### 4. Program kulumu nasıl yapılır?

Zoom Masaüstü Yazılımını <u>https://zoom.us/download</u> adresinden ya da aşağıdaki bağlantıdan indirebilirsiniz.

Burayı Tıklayarak İndirebilirsiniz

#### 5. Programa giriş nasıl yapılır?

Tüm kurulum işlemleri gerçekleştirdikten sonra masaüstüne Zoom simgesi gelecektir.

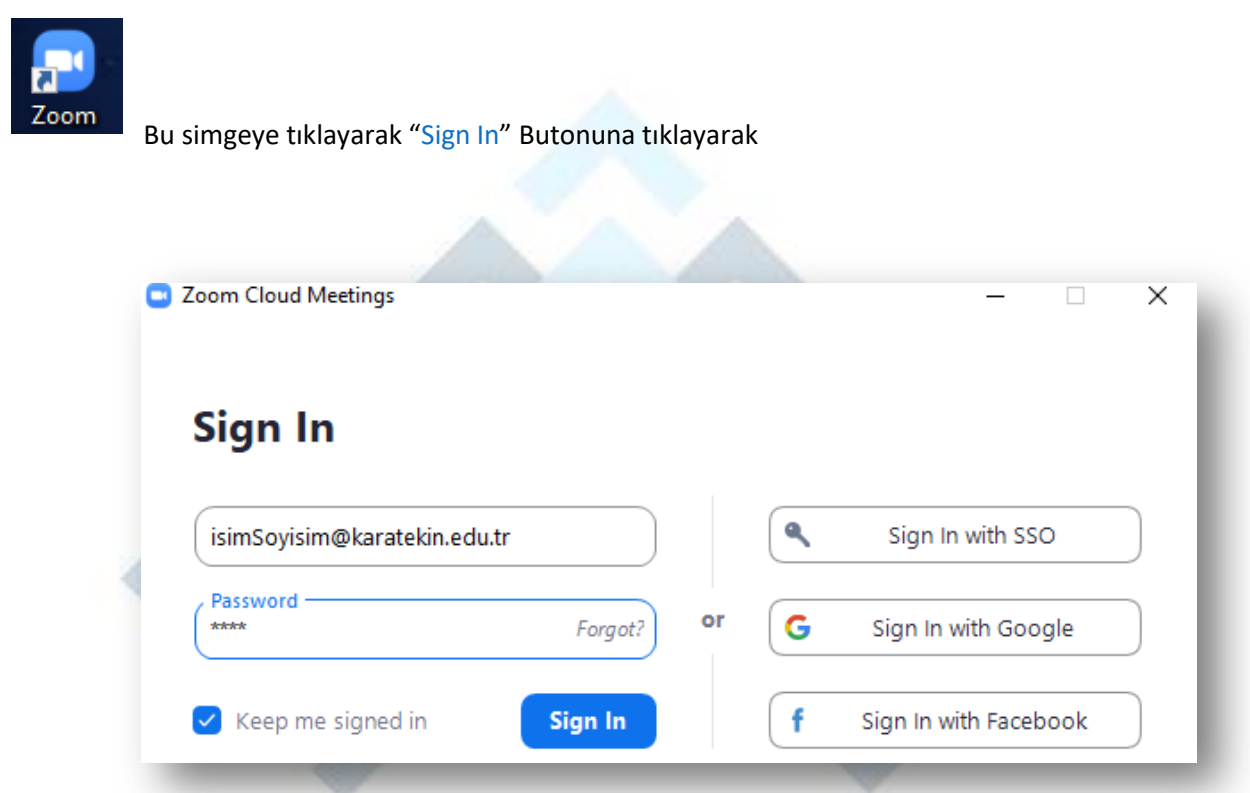

Açılan pencerede daha önceden sisteme kayıt olurken kullanmış olduğunuz kurumsal mail adresi ve sisteme oluşturmuş olduğunuz şifre girişlerini yaparak butonuna tıklayınız.

**JNIVERSITESI** 

## 6. Canlı Ders için toplantı nasıl oluşturulur?

Zoom uygulamasını açtığınızda aşağıdaki görüntü önünüze gelecektir. Buradan Shedule (iş Planı) butonu ile ileriye dönük ders oluşturabilirsiniz.

| <ul> <li>Zoom</li> </ul> | Home               | Ç.<br>Chat | ()<br>Meetings | ©<br>Contacts               | Q Search |     |           |
|--------------------------|--------------------|------------|----------------|-----------------------------|----------|-----|-----------|
|                          |                    |            |                | 19:06<br>5 Nisan 2020 Pazar |          | ٥   |           |
| New Mee                  | eting ~ Join       |            |                |                             |          | - 1 |           |
| 19                       |                    |            |                | No upcoming meetings t      | oday     | - 1 |           |
| Schedu                   | ule Share screen v |            |                |                             |          | - 1 |           |
|                          |                    |            |                |                             |          |     |           |
|                          |                    |            |                |                             |          |     |           |
|                          |                    |            |                |                             |          |     |           |
|                          |                    |            |                |                             |          |     |           |
|                          |                    | 4          | 201            | 37                          |          |     |           |
| AN                       | VID                | 1.1        | iz.            |                             | ΛТ       |     | zin       |
| , AN                     | nin                |            | N              | Aņ                          | AI       | Ę   | <b>NI</b> |
| U                        | NIV                | E          | R              | SI                          | TE       | SI  |           |

Schedule meeting

| Schedule | Meeting |
|----------|---------|
|----------|---------|

|                                                                        | si 3. sube 2. hafta |                               |                 |           |                                                 |
|------------------------------------------------------------------------|---------------------|-------------------------------|-----------------|-----------|-------------------------------------------------|
|                                                                        |                     |                               |                 |           |                                                 |
| Start:                                                                 | Çar Nisan 8, 2      | 020                           |                 | ~         | 10:30                                           |
| Duration:                                                              | 0 hour              | <b>~</b>                      | 30 minutes      | ~         |                                                 |
| Recurrin                                                               | g meeting           |                               |                 | 1         | Fime Zone: Istanbul 🗸                           |
| Meeting ID                                                             |                     |                               |                 |           |                                                 |
| O Generate                                                             | Automatically       | O Perso                       | onal Meeting ID | 467-730-3 | 906                                             |
| Password                                                               |                     |                               |                 |           |                                                 |
| Require                                                                | meeting password    | 013079                        |                 |           |                                                 |
| Video                                                                  |                     | Particinants: (               | 🗋 On 🗿 Off      |           |                                                 |
| Host: 🕖 Üi                                                             | o 💟 Off             | ( and expanded (              |                 |           |                                                 |
| Audio                                                                  | Off                 |                               |                 |           |                                                 |
| Audio                                                                  | e Off               | nputer Audio                  | Telep           | hone and  | Computer Audio                                  |
| Audio<br>O Telephor<br>Dial in from                                    | e Off<br>Edit       | nputer Audio                  | O Telep         | hone and  | Computer Audio                                  |
| Audio Audio Telephor Dial in from Calendar                             | e Off<br>Edit       | nputer Audio                  | Telep           | hone and  | Computer Audio                                  |
| Audio Telephor Dial in from Calendar Outlook                           | e Off<br>Edit       | nputer Audio                  | Telep           | hone and  | Computer Audio<br>ther Calendars                |
| Audio Telephor Dial in from Calendar Outlook                           | e Off<br>Edit       | nputer Audio<br>) Google Cale | •ndar           | hone and  | Computer Audio<br>ther Calendars                |
| Audio<br>Telephor<br>Dial in from<br>Calendar<br>Outlook<br>Advanced ( | e Off<br>Edit       | nputer Audio<br>) Google Cale | •ndar           | hone and  | Computer Audio<br>ther Calendars<br>dule Cancel |

Topic (Başlık): Dersin başlığı bilgileri hangi ders hangi şube ve kaçıncı hafta olduğu belirtilebilir.

Start (Başlama) : Dersin başlama gün ve saati (her ders için ayrı toplantı oluşturulacağı unutulmamalı)

Duration( Süre ) : Oturum Süresi en fazla 30dk olacak şekilde planlanmalıdır.

Time Zone(Saat Dilimi): Saat dilimi **İstanbul** ayarlanmalıdır yoksa saatler karışır.

Meeting ID( Toplantı Kimliği ): Genereate Automatically( Otomatik Numara) – Her ders için ayrı kimlik gerekmektedir.

Password(Şifre) : Toplantı için parola oluşturarak sadece öğrencilerin girmesi sağlanmalıdır.

Video(Kamera) : Host(öğretici) /Participant(Öğrenci) her ikisindede ders başladığındaki durumu göstermektedir. Bütün kullanıcılar daha sonra kamera ve ses açabilir.

Audio(ses) : Katılımcıların Ses ile katılması istenirse bunu sadece telefon yada sadece bilgisayardan yapabilir seçeneğidir.

**Calendar(Takvim):** Herhangi bir takvim uygulamasına hatırlatması için bağlantı kurulması istenmesi halinde kullanılabilir fakat Other Calendar seçilmesi önerilir.

#### Advanced Option;

Enable waiting room: Oturum başlamadan oturuma katılma izni.(Güvenlik nedeniyle önerilmez) Enable join before host: Öğreticiden Önce oturuma katılabilme izni.(Güvenlik nedeniyle önerilmez) Mute participants on entry: Öğrencilerin Oturum başlarken sessize alınmasını sağlar.

Record the meeting automatically: Oturumu otomatik olarak kaydeder.

| Start:                                                                                                  | Çar Nisan 8, 2020                                                                                  |                     | $\sim$   | 10:30                           | •        |      |           |   |         |
|----------------------------------------------------------------------------------------------------|----------------------------------------------------------------------------------------------------|---------------------|----------|---------------------------------|----------|------|-----------|---|---------|
| Duration:                                                                                               | 0 hour ~                                                                                           | 30 minutes          | •        |                                 |          |      |           |   |         |
| Recurrin                                                                                                | ng meeting                                                                                         |                     |          | Time Zone: Ist                  | anbul 🗸  |      |           |   |         |
| Meeting ID                                                                                              | )                                                                                                  |                     |          |                                 |          |      |           |   |         |
| 🔾 Generat                                                                                               | e Automatically OPe                                                                                | rsonal Meeting ID 4 | 67-730-  | 3906                            |          | - 1  |           |   |         |
| Password                                                                                                |                                                                                                    |                     |          |                                 |          |      |           |   |         |
| Require                                                                                                 | meeting password 013079                                                                            |                     |          |                                 |          |      |           |   |         |
| Video                                                                                                   |                                                                                                    |                     |          |                                 |          |      |           | - | a since |
| Host: 🔿 0                                                                                               | n 🔾 Off Participants:                                                                              | 🔿 On 🔾 Off          |          |                                 |          | - 17 |           |   |         |
|                                                                                                    |                                                                                                    |                     |          |                                 |          |      |           |   |         |
| Audio                                                                                                   |                                                                                                    |                     |          |                                 |          |      |           |   | 16      |
| Audio<br>O Telephor                                                                                     | ne 🔿 Computer Audio                                                                                | o 💽 Teleph          | ione and | d Computer Au                   | dio      |      | in second | C | i       |
| Audio<br>Telephor<br>Dial in from                                                                       | ne 🔿 Computer Audio<br>Edit                                                                        | o 🔵 Teleph          | ione and | d Computer Au                   | dio      |      | Ē         | S | i       |
| Audio<br>Telephon<br>Dial in from<br>Calendar                                                           | ne 🔿 Computer Audio<br>Edit                                                                        | o 💽 Teleph          | ione and | d Computer Au                   | dio      |      | Ē         | S | i       |
| Audio<br>Telephon<br>Dial in from<br>Calendar<br>Outlook                                                | ne Computer Audio<br>Edit Google Ca                                                                | o <b>O</b> Teleph   | oone and | d Computer Au<br>Other Calendar | dio<br>s |      | E         | S |         |
| Audio<br>Telephon<br>Dial in from<br>Calendar<br>Outlook<br>Advanced                                    | ne Computer Audio<br>Edit<br>c Google Ca<br>Options ^                                              | o <b>O</b> Teleph   |          | d Computer Au<br>Other Calendar | dio<br>s |      | E         | S |         |
| Audio<br>Telephon<br>Dial in from<br>Calendar<br>Outlook<br>Advanced<br>Enable v                        | ne Computer Audio<br>Edit<br>c Google Ca<br>Options ~<br>waiting room                              | o <b>O</b> Teleph   |          | d Computer Au<br>Other Calendar | dio<br>s |      |           | S |         |
| Audio Telephon Dial in from Calendar Outlook Advanced Enable v Enable j                                 | ne Computer Audio<br>Edit<br>Google Ca<br>Options ~<br>waiting room<br>oin before host             | o <b>O</b> Teleph   |          | d Computer Au<br>Other Calendar | dio<br>s |      | E         | S |         |
| Audio<br>Telephon<br>Dial in from<br>Calendar<br>Outlook<br>Advanced<br>Enable y<br>Enable j<br>Mute pa | ne Computer Audio<br>Edit<br>Coptions A<br>waiting room<br>oin before host<br>articipants on entry | o <b>O</b> Teleph   |          | d Computer Au<br>Other Calendar | dio<br>s |      | E         | S |         |

Bütün ayarlar yapıldıktan sonra "Shedule" butonuna basarak toplantıyı oluştururuz. Oluşturduktan sonra oturum bilgilerinin olduğu aşağıdaki pencere açılır.

| Zoom - Schedule Meeting                                                                           | × |
|---------------------------------------------------------------------------------------------------|---|
| Your meeting has been scheduled.                                                                  |   |
| Click the button below to copy the invitation to clipboard.                                       |   |
| hüseyin şahiner is inviting you to a scheduled Zoom meeting.                                      |   |
| Topic: deneme dersi 3. şube 2. hafta<br>Time: Apr 8, 2020 10:30 AM Istanbul                       |   |
| Join Zoom Meeting<br>https://us04web.zoom.us/j/600415873?<br>pwd=Z3Q5Vnp3Vkk0UFZmR2FQdjkyNFBoZz09 |   |
| Meeting ID: 600 415 873<br>Password: 013079                                                       |   |
|                                                                                                   |   |
|                                                                                                   |   |
|                                                                                                   |   |
|                                                                                                   |   |
| Open with default calendar (.ics) Copy to Clipboard                                               |   |

#### Önemli!

- ✓ Canlı dersler Önceden oluşturulmalı ve Karatekin Uzaktan Öğretim Sistemine(KLMS) girilmelidir.
- ✓ Derslerimizi en fazla 30 dk olarak planlayarak önceden hazırlık yapılmalıdır.
- ✓ Derslerin video kayıtları tutulmalı ve daha sonra bildirilecek alanlara yüklenmelidir.
- Bu videolar Web üzerinden izleneceği için boyutlarının küçük olması öğrenci erişiminde faydalı olacaktır. Bu sebeple dersin ilgili öğretim elemanı haricinde kamera açılmaması ve çok gerekli bir durum olmadıkça masaüstü paylaşımı yapılmaması önerilir.
- Kullandığınız sunum (powerpoint), metin (word) gibi materyalleri farklı kaydet yaparak dosya türünü PDF olarak ayarlayarak kaydediniz. Bu sayede zoom arayüzüne yükleyebilir ve ekran paylaşımı yapmadan kullanabilirsiniz.

### 7. Oluşturulan Ders Nasıl KLMS sistemine Eklenir

KLMS sistemine <u>klms.karatekin.edu.tr</u> adresinden ya da <u>ubis.karatekin.edu.tr</u> adresinden ulaşabilirsiniz.

| KARATEKIN LMS    |   |
|------------------|---|
| Kullanıcı Adınız | - |
| Ubis Şifteniz    |   |
| SISTEME.GIRIS    |   |

Öğretim elemanı sisteme girdiğinde vermekte olduğu ders ve şubeler kutucuklar halinde görünmektedir.

| Deneme Dersi | D7       |
|--------------|----------|
| Şube No: 3   | ARATEKIN |
|              | SITESI   |

⊳

Burada butonuna basarak şubenin aktiviteleri görüntülenebilir (Deneme Dersi örnek bir ders olduğu için hiçbir aktivitesi bulunmamaktadır.).

Açılan sayfada hangi haftaya eklenecekse ister o haftadan isterseniz ilk haftadan işlem ikonuna tıklayarak menüyü açabilirsiniz. Açılan menüden "Zoom Toplantısı Ekle" seçilir.

| DERS İÇERİKLERİ                          | KLMS / Dersler / Ders İçerikleri |
|------------------------------------------|----------------------------------|
| Deneme Dersi (Öğr. Gör. Hüseyin ŞAHİNER) |                                  |
| 1. Hafta                                 | ۵                                |
|                                          | Döküman Ekle                     |
| 2. Hafta                                 | URL/Link Ekle                    |
|                                          | Zoom Toplantisi Ekle             |

| DERS İÇERİKLERİ                           | KLMS / Dersler / Ders İçerikleri |
|-------------------------------------------|----------------------------------|
| Deneme Dersi (Öğr. Gör. Hüseyin \$AHİNER) |                                  |
| 1. Hafta                                  |                                  |
|                                           | Döküman Ekle                     |
| 2. Hafta                                  | URL/Link Ekle                    |
|                                           | Zoom Toplantisi Ekle             |

## Daha sonra gelen formu doldurarak öğrencilerin bu toplantıyı görmeleri sağlanmalıdır.

| Toplanti Adi                                                             |
|--------------------------------------------------------------------------|
| 2. Hafta Canlı Ders                                                      |
| Açıklama(Tarih Ve Saatini)                                               |
| Çarşamba Günü Saat 10:30 da Canlı Dersimizi yapacağız.                   |
| Toplanti URL                                                             |
| https://us04web.zoom.us/j/600415873?pwd=Z3Q5Vnp3Vkk0UFZmR2FQdjkyNFBoZz09 |
| Tarih                                                                    |
| 🗎 Nisan 8, 2020 10:30 AM                                                 |
| Hafta                                                                    |
| 2. Hafta                                                                 |
| ✓ Görünsün                                                               |
| KAYDET                                                                   |
|                                                                          |

Buradaki toplantı URL'si Zoom üzerinde toplantı oluşturduktan sonra çıkan penceredeki bilgilerdir.

| Zoom - Schedule Meeting                                      | ×                                                                                                    |
|--------------------------------------------------------------|----------------------------------------------------------------------------------------------------|
| Your meeting has been scheduled.                             |                                                                                                    |
| Click the button below to copy the invitation to clipboard.  |                                                                                                    |
| hüseyin şahiner is inviting you to a scheduled Zoom meeting. |                                                                                                    |
| Topic: deneme dersi 3. şube 2. hafta                         |                                                                                                    |
| Time: Apr 8, 2020 10:30 AM Istanbul                          |                                                                                                    |
| Join Zoom Meeting<br>https://us04web.zoom.us/j/600415873?    |                                                                                                    |
| pwd=Z3Q5Vnp3Vkk0UFZmR2FQdjkyNFBoZz09                         |                                                                                                    |
| Meeting ID: 600 415 873<br>Password: 013079                  |                                                                                                    |
|                                                              |                                                                                                    |
|                                                              |                                                                                                    |
|                                                              |                                                                                                    |
|                                                              |                                                                                                    |
|                                                              |                                                                                                    |
|                                                              |                                                                                                    |
| Once with default estandar (in)                              |                                                                                                    |
| Open with default calendar (JCS)                             |                                                                                                    |
|                                                              |                                                                                                    |
|                                                              |                                                                                                    |
|                                                              |                                                                                                    |
|                                                              |                                                                                                    |
|                                                              |                                                                                                    |
|                                                              |                                                                                                    |
|                                                              |                                                                                                    |
|                                                              |                                                                                                    |
|                                                              |                                                                                                    |
|                                                              |                                                                                                    |
| 200                                                          | 17                                                                                                    |
| 201                                                          |                                                                                                    |
|                                                              |                                                                                                    |
|                                                              |                                                                                                    |
| O A SUZIDU IZ                                                | A D ATTICIÓN                                                                                                    |
| CANKIRIK                                                     |                                                                                                    |
| 3 minuter in                                                 | CALIFY I PETALLY                                                                                                    |
| A R R R R R R R R R R R R R R R R R R R                      | and a second second sec |
|                                                              | SITES                                                                                                    |
| QINIV LI                                                     |                                                                                                    |
|                                                              |                                                                                                    |
|                                                              |                                                                                                    |